## 华东师范大学第一届"数游天下"研学营活动注册系统操作指南

1、点击注册按钮,填写相关信息。请注意,身份证号和姓名将联机比对,实名认证失败 的用户无法注册。如果学生没有手机,可以填写父母的手机号。

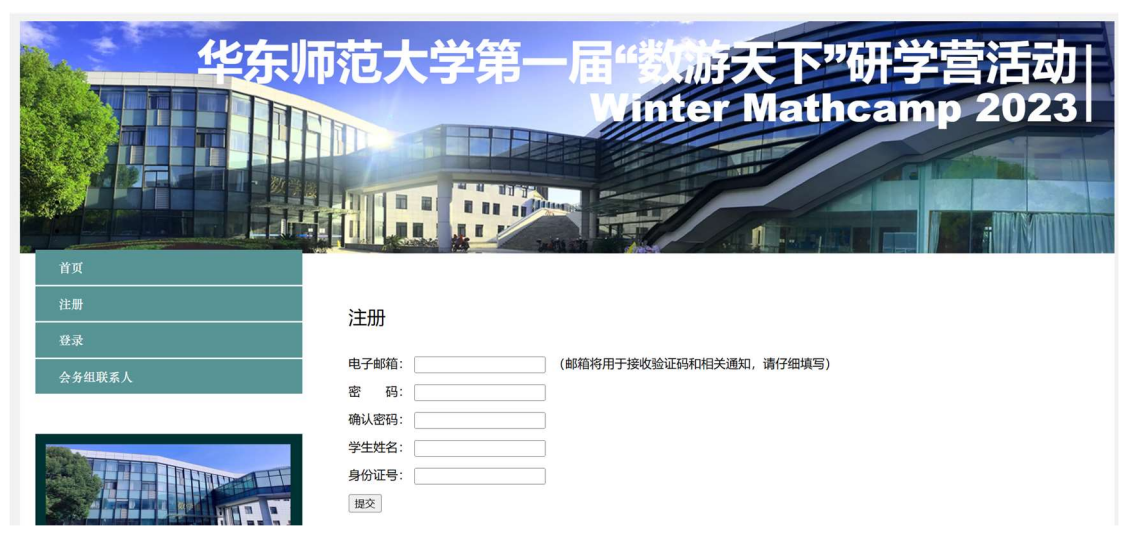

2、提交后,系统会判断密码是否合规,姓名和身份证号是否匹配,如果通过所有检测, 系统将发送激活邮件。点击邮件中的激活链接,即可激活账户。

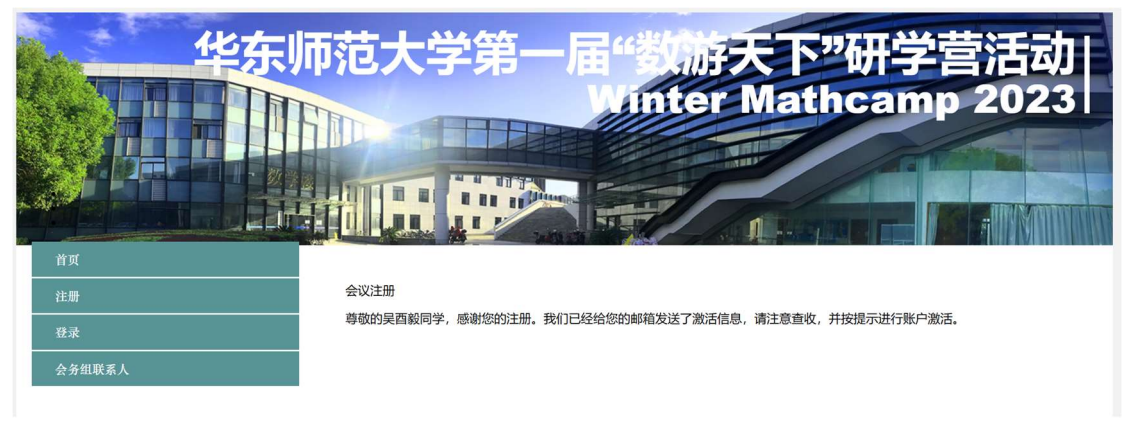

3、账户激活后,即可使用邮件和密码登录并补充信息。

| 华东                           | <b>师范大学第一</b>    | 届"教游天下"研<br>Winter Mathca    | 学营活动 <br>mp 2023 |
|------------------------------|------------------|------------------------------|------------------|
| <u>首页</u><br>补充/修改信息<br>文件上传 |                  | 欢迎来自的吴酉毅同学!<br>以下是您的注册信息     |                  |
| 会务组联系人                       | 电子邮件: )<br>姓名: ! | yywu@math.ecnu.edu.cn<br>吴酉毅 |                  |
|                              | 性别: ]<br>年级:     | 男                            |                  |
|                              | 就读学校:            |                              |                  |
| 上海市东川路500号华东师范大学闵行校区         | 获奖情况:            |                              |                  |
| 8                            | 件事作品.            |                              |                  |

4、点击左侧的补充/修改信息按钮,即可填写学生的详细信息。学科成绩部分,请填写 本学期的两次考试的成绩。小学阶段的学生,请填写等地,初中阶段的学生,请按照实 际成绩/满分的格式填写成绩。奖励信息中填写的社会活动、获得奖励、代表作品等内容 需要在注册成功后,上传佐证材料。

| 上海市东川路500号华东师范大学闵行校区 |       |
|----------------------|-------|
|                      | 学科成绩  |
|                      | 语文期中: |
|                      | 语文期末: |
|                      | 数学期中: |
|                      | 数学期末  |
|                      | 英语期中: |
|                      | 英语期末: |
|                      | 奖励信息  |
|                      | 社会活动: |
|                      |       |
|                      |       |
|                      | 获得奖励: |
|                      |       |
|                      |       |
|                      | 代表作品: |
|                      |       |
|                      |       |
|                      |       |

## 5、填写好所有信息后,务必点击提交按钮。

|       | - |   |  |
|-------|---|---|--|
| 获得奖励: |   |   |  |
| 代表作品: |   |   |  |
|       |   |   |  |
| 父亲信息  | l |   |  |
| 父亲姓名: |   | ] |  |
| 公司名称: |   |   |  |
| 手机号码: |   |   |  |
| 母亲信息  | L |   |  |
| 母亲姓名: |   | ] |  |
| 公司名称: |   | ] |  |
| 手机号码: |   |   |  |

备 注:

提交

6、确认所有信息提交无误后,点击文件上传按钮上传佐证材料。

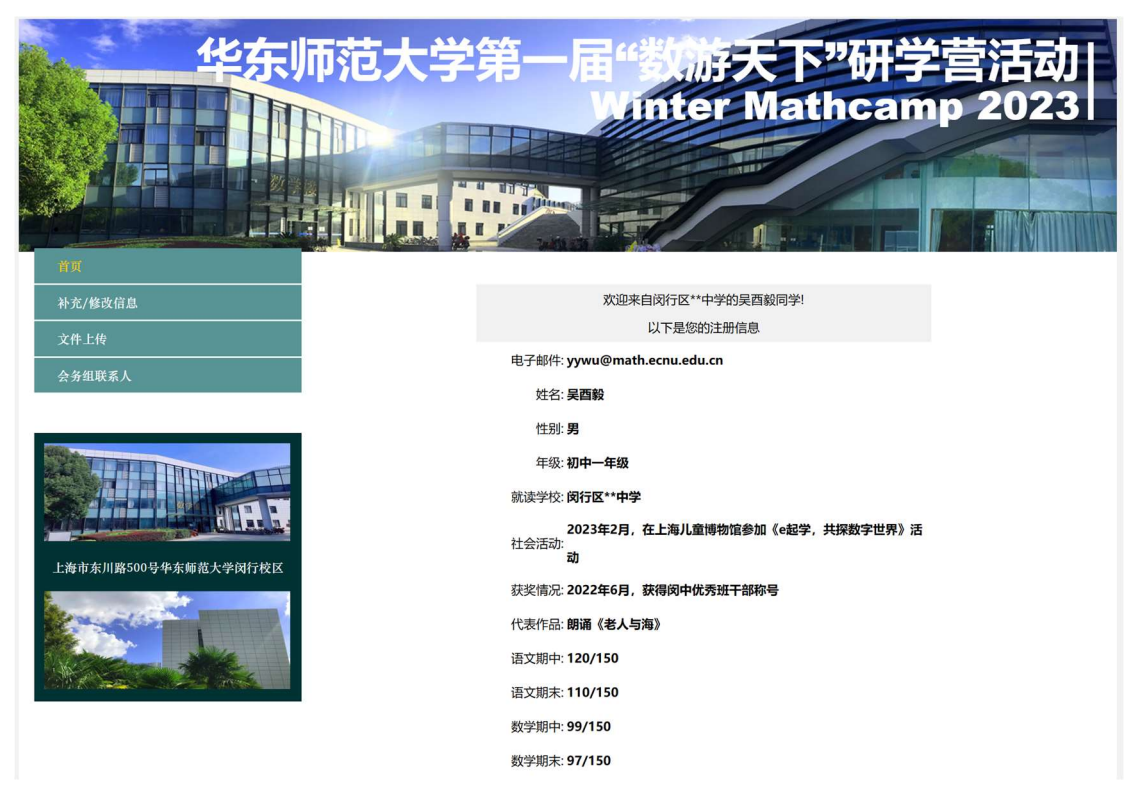

6、上传文件时,请注意选择文件分类,并在文件说明一栏中填写文件的具体情况说明。 本系统仅支持上传图片文件。

| 华东师                     | 范大学      | 第一届                   | "教师   | 天下"  | 研学言  | 討志动   |
|-------------------------|----------|-----------------------|-------|------|------|-------|
|                         |          | TERM                  | Inter | Math | camp | 20231 |
|                         |          |                       |       |      |      |       |
| Ц                       |          |                       |       |      |      |       |
| 补充/修改信息                 | 会议注册     |                       |       |      |      |       |
| 文件上传                    | 上传用户:    | yywu@math.ecnu.edu.cn |       |      |      |       |
|                         | *文件分类:   | ~                     |       |      |      |       |
|                         | *选择文件:   | 选择文件 未选择文件            |       |      |      |       |
|                         | *文件说明:   |                       |       |      |      |       |
| CONTRACTOR OF           | (        | 上传                    |       |      |      |       |
|                         | 上传用户     | 文件标题                  | 文件状态  | 文件分类 | 发布日期 | 操作    |
| A CHARLES AND A CHARLES | <u>(</u> | <u> </u>              |       |      |      |       |
| 上海市东川路500号华东师范大学闵行校区    |          |                       |       |      |      |       |
|                         |          |                       |       |      |      |       |

7、填写完成后就可以点击上传按钮。如果文件上传成功,会显示在下方的文件列表中。

| 华东师                       | 范大学第-                 | 一届"数就<br>Winte   | 大<br>M | 下"<br>ath     | 研学营<br>camp 2       | 舌动 <br>023 |
|---------------------------|-----------------------|------------------|--------|---------------|---------------------|------------|
|                           |                       |                  |        |               |                     |            |
| 首页<br>A1-2-746-74-72-64   | 会议注册                  |                  |        | and a provide |                     |            |
| 个冗/修以信息<br>文件上供           | 上传用户: yywu@math       | .ecnu.edu.cn     |        |               |                     |            |
| 会务组联系人                    | *文件分类: ~              |                  |        |               |                     |            |
|                           | *选择文件: 选择文件 考         | 未选择文件            |        |               |                     |            |
| 2000                      | *文件说明:                |                  |        |               |                     |            |
| THE THE WORLD             | 上传                    |                  |        |               |                     |            |
|                           | 上传用户                  | 文件标题             | 文件状态   | 文件分类          | 发布日期                | 操作         |
| A MANAGE AND A STATE HERE | yywu@math.ecnu.edu.cn | 2022-2023学年度成绩证明 | ON     | 成绩证明          | 2023-12-26 09:52:39 | 删除         |
| 上海市东川路500号华东师范大学闵行校区      | <u>.</u>              | 7                |        |               | 70                  | 10         |
|                           |                       |                  |        |               |                     |            |